## プレミアム一括登録(1)

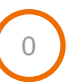

### 「プレミアムー括登録」では、特定のお客様(アクティベートカード)に対して プレミアムバリューを付与することができます。 ※一度付与したプレミアムバリューは取消できません。

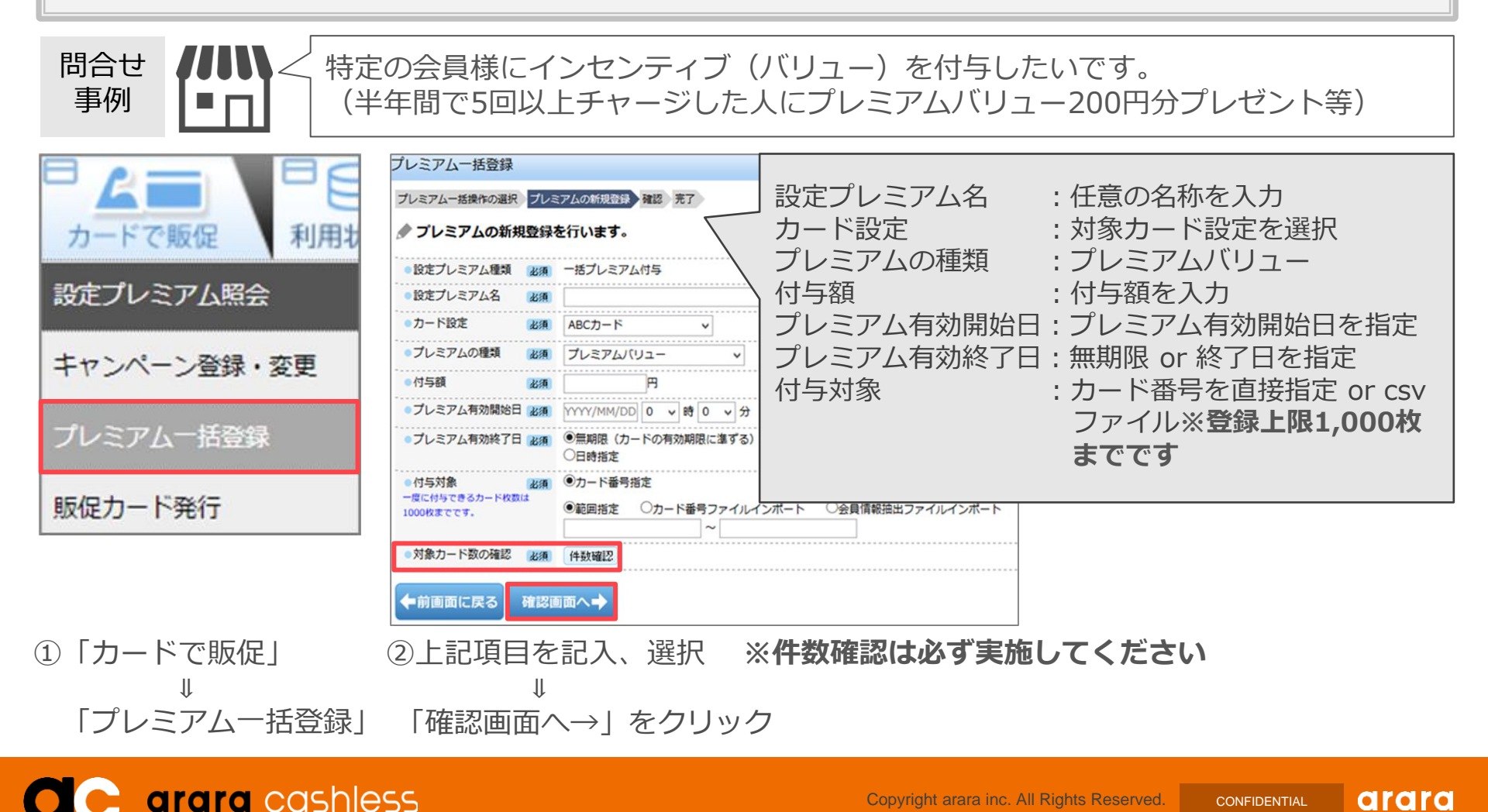

arara Copyright arara inc. All Rights Reserved. CONFIDENTIAL

プレミアム一括登録(2)

# 1

#### (プレミアムー括登録キャンペーン例) 「半年間で5回以上チャージした人にプレミアムバリュー200円分プレゼント」 キャンペーンの設定方法。

| <ul> <li>□</li> <li>□</li> <li>□<th colspan="2">会員情報抽出:</th></li></ul> | 会員情報抽出:               |                      |
|----------------------------------------------------------------------------------------------------|-----------------------|----------------------|
|                                                                                                    | 抽出情報選択                |                      |
|                                                                                                    | 豊銀済みのお客様情報を各種条件か      | ら抽出し、CSVファイルを作成できます。 |
|                                                                                                    | ♀お客様情報の抽出方法を選択してください。 |                      |
|                                                                                                    | ○全件抽出                 | 登録されているすべての会員情報を抽出   |
| 会員情報抽出                                                                                                    | ○カード番号指定              |                      |
|                                                                                                    | ●お客様情報から条件を選択して抽出     |                      |
|                                                                                                    | 次画面へ 🔶                |                      |

①「お客様情報を見る」

↓

「会員情報抽出」

「お客様情報から条件を選択して抽出」

②「お客様情報から条件を選択して抽出」を選択
 ↓
 「次画面へ→」をクリック

## プレミアム一括登録(3)

| 1 |   |  |
|---|---|--|
|   | 2 |  |
|   | _ |  |
|   | - |  |

| <ul> <li>抽出情報の取引店舗</li> </ul> | 右ボタンから店舗を選ぶことができます |              | 一覧から選ぶ              |
|-------------------------------|--------------------|--------------|---------------------|
| <ul> <li>抽出情報の取引期間</li> </ul> | 2020/09/01         | ~ 2021/02/28 |                     |
| ト記取引店舗・取引期間の指定                | が無ければ、全店舗・サービス開    | 始からの全期間を対    | 象として各累計を計算します。      |
| ●累計バリューチャージ回<br>数             | 5 回以上 5            | 回以下          |                     |
| ●累計バリューチャージ金<br>額             | 円以上                | 円以下          |                     |
| ●累計バリュー支払回数                   |                    |              |                     |
| ●累計バリュー支払金額                   | 円以上                | 円以下          | 系訂パリユーナヤーシ回致:ナヤーシ回致 |
| ●累計ポイント加算回数                   |                    |              |                     |
| ●累計ポイント加算数                    | ポイント以上             |              |                     |
| ●累計ポイント減算回数                   | 回以上                |              |                     |
| ●累計ポイント減算数                    | ポイント以上             | ポイン          | ·<br>ト以下            |
|                               |                    |              |                     |

③上記項目を記入、選択 ↓

「確認画面へ→」をクリック

④確認画面が出てくるので「次画面へ→」をクリック

↓ 「CSVを抽出」

**抽出したCSVデータを「プレミアムー括登録」へ入れて、200円付与を設定**(P26記載)

**C** arara cashless